# Allegro INVOICE subito

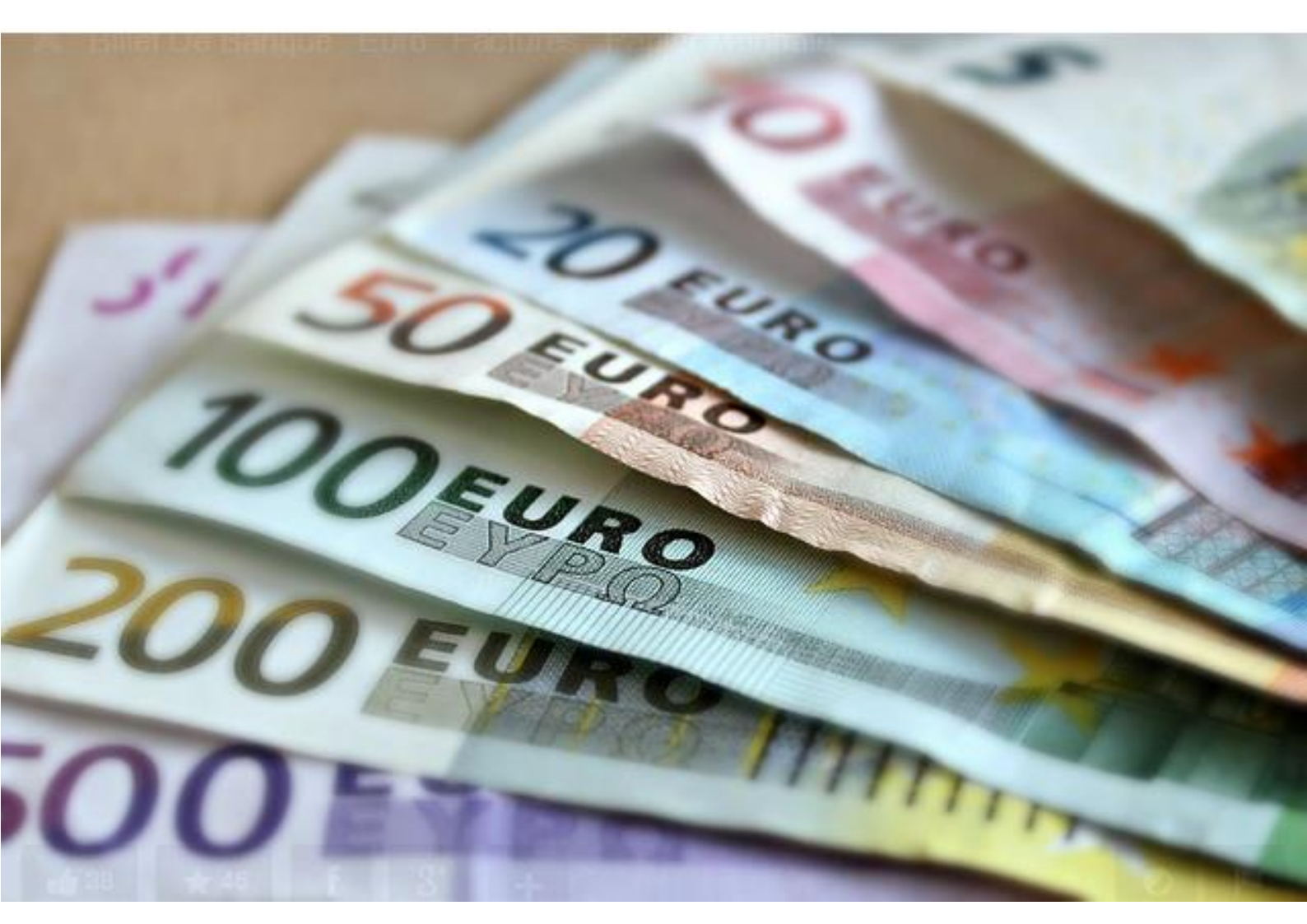

# Prise en main rapide

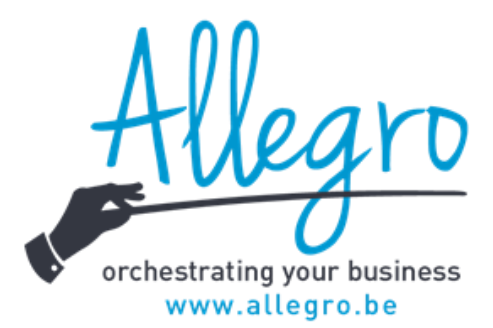

# Table des matières

| 1.  | Dén     | narrer votre facturation                                   | 3 |
|-----|---------|------------------------------------------------------------|---|
|     | 1.1     | Se connecter                                               | 3 |
|     | 1.2 Inf | ormations utilisateur                                      | 4 |
|     | 1.3     | Propriétés du dossier                                      | 5 |
|     | 1.4 Pa  | ramètres – Mes paramètres                                  | 6 |
| 2.  | Cré     | er vos clients                                             | 7 |
| 3 0 | créer v | os produits                                                | 8 |
|     | 3.1 Pro | oduits                                                     | 8 |
|     | 3.2     | Unités                                                     | 8 |
| 4   | Fact    | urer                                                       | 9 |
|     | 4.2     | Préparer votre facture                                     | 9 |
|     | 4.2.    | 1 Produit                                                  | 9 |
|     | 4.2.    | 3 Ligne « manuel » article1                                | 0 |
|     | 4.2.    | 4 Texte1                                                   | 0 |
|     | 4.3     | Imprimer et envoyer1                                       | 0 |
|     | 4.3.3   | Envoyer votre facture (E-mail)1                            | 0 |
|     |         |                                                            | 1 |
| 5   | Fact    | urer de suite (sans avoir créé vos clients, les produits)1 | 1 |
| Со  | mme (   | décrit précédemment, cliquez sur 🛞 Nouveau1                | 1 |
|     | 5.1     | Créer le client1                                           | 1 |
| 6.  | Visuali | sations1                                                   | 2 |
|     | 5.1 Lis | tes factures1                                              | 2 |
|     | 5.2 Lig | nes factures1                                              | 2 |

## 1. Démarrer votre facturation

Avant de pouvoir facturer vos différents clients, il est indispensable de procéder à quelques paramétrages. Il s'agit de placer dans *Subito* les données utiles pour que vos factures soient légales et complètes en reprenant vos coordonnées.

#### 1.1 Se connecter

Vous avez reçu votre login et votre mot de passe, ainsi que le lien pour utiliser Allegro INVOICE subito.

Lancer votre navigateur (Internet explorer, Firefox, Google Chrome, Safari....) et introduire ou copier l'adresse reçue :

|                         | A 00                                                   |
|-------------------------|--------------------------------------------------------|
| -                       | Alleard                                                |
|                         |                                                        |
|                         |                                                        |
|                         | prchestrating your business                            |
| User Informati          | orchestrating your business<br>www.allegro-software.eu |
| User Informati<br>User: | orchestrating your business<br>www.allegro-software.eu |

https://online.allegro-software.eu

Introduire votre nom d'utilisateur et mot de passe et Subito se lance

Il affiche la liste des factures émises dans le premier écran.

| 🏠 Subito_Template_Fr -   盲 2 | 2015       | •                    |                                                                                                    |     |            |                                        | a Ma        | rc Geyzen (subito) - | 🛛 🔒 Déconne | ecte |
|------------------------------|------------|----------------------|----------------------------------------------------------------------------------------------------|-----|------------|----------------------------------------|-------------|----------------------|-------------|------|
| Menu 🛛                       | ۲ <b>(</b> | Dashboard            | aboard a second second s |     |            |                                        |             |                      |             |      |
| × 🔅                          |            | 📀 Nouveau 📲 Copier ( |                                                                                                    |     |            | Désélectionner   🤤 Supprimer les sélec | tionnés   🥝 | Rafraîchir 🧲 Filtres | s   🔞 FAG   | ۵    |
| Facturation                  | 3          | Journal              | Nr document                                                                                                    | VCS | Entreprise | Total facture                          | Devise      | Date du doc          | ument       |      |
| Subito                       |            | ~                    |                                                                                                    |     |            |                                        |             | ~                    |             |      |
| Facturation                  |            | FV                   | 20150001                                                                                                    |     | FACTICE    | 12,10                                  | EUR         | 22                   | /05/2015    |      |
| - Produits                   |            |                      |                                                                                                    |     |            |                                        |             |                      |             |      |
| Visualisations               |            |                      |                                                                                                    |     |            |                                        |             |                      |             |      |
| Parametres                   |            |                      |                                                                                                    |     |            |                                        |             |                      |             |      |

#### 1.2 Informations utilisateur

Cliquer sur votre nom (login) en haut à droite :

| ← 🕀 🕼 https://online.            | ne allegro-software.eu/Home/Index/ D + C      | û ☆ @                                         |
|----------------------------------|-----------------------------------------------|-----------------------------------------------|
| 🔯 ANTEGRA_FR DEMO 🕤 📑            | 2013 ·                                        | Marc Geyzen (mg@allegro.be) 🍷 🛛 🔂 Déconnecter |
| Menu 📧                           | 🛛 Dashboard 🚴 Préférences utilisateur ×       | ×                                             |
| 📹 Comptabilité 🛛 🗧               | 🔄 🔚 Enregistrer   📇 Enregistrer-Fermer        | @ FAQ                                         |
| Fiches Saisies                   | Préférences utilisateur Groupes d'imprimantes |                                               |
| B Calification                   | User Informations                             |                                               |
| Lettrages Opérations groupées    | Title / First / Last: M. Marc Geyzen Login    |                                               |
| Visualisations Fichiers digitaux | Position: PROVIDER Mot de Passe               |                                               |

Apparaît l'écran reprenant vos données personnelles :

| Infomations utilis       | ateur     |                             |             |   |                               |                    |
|--------------------------|-----------|-----------------------------|-------------|---|-------------------------------|--------------------|
| Titre / Prénom /<br>Nom: | М.        | Marc                        | Geyzen      | ] | Login<br>Utilisateur:         | subito             |
| Fonction:                | Subito Us | er                          |             |   | Mot de Passe                  |                    |
| Tél. fixe:               |           |                             |             |   | Neuropu                       |                    |
| Tél. portable:           |           |                             |             |   | Nouveau :                     |                    |
| Fax:                     |           |                             |             |   | Confirmer:                    |                    |
| Sémanhone:               |           |                             |             |   | Authent. (2                   | The Activer        |
| Semaphone.               |           |                             |             | 1 | elements).                    |                    |
| E-mail:                  | mg@alleg  | jro.be                      |             |   | Info dossier                  |                    |
|                          | Utilisez  | nom et prénom pour déf. I   | 'expéditeur |   | Langue:                       | Français           |
|                          | Inverse   | er menu utilisateur et menu | complet     |   | Dossier par<br>défaut:        | Subito_Template_Fr |
|                          |           |                             |             |   | Exercice:                     | 2015               |
|                          |           |                             |             |   | Paramètres<br>généraux:       | X                  |
|                          |           |                             |             |   | Nombre de lignes<br>par page: | \$                 |
|                          |           |                             |             |   |                               |                    |

Vous pouvez les modifier, ainsi que le mot de passe. Ne pas oublier de cliquer sur Enregistrer pour sauver vos données.

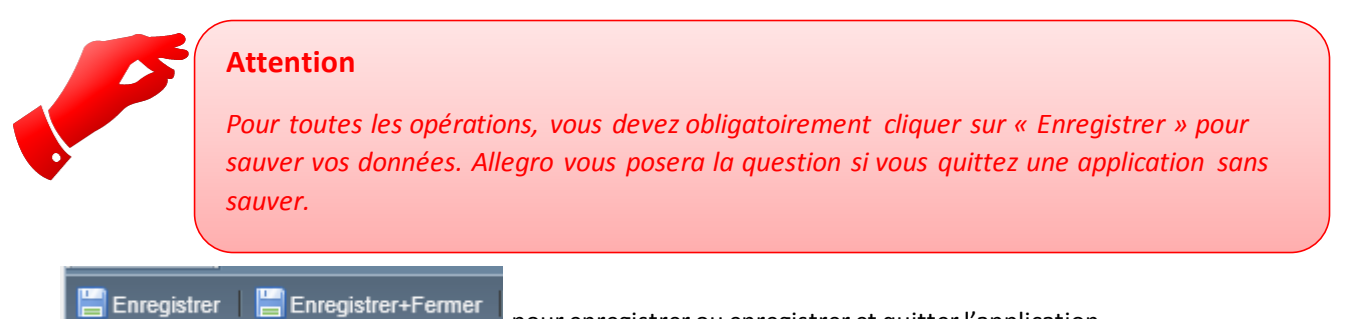

pour enregistrer ou enregistrer et quitter l'application.

Si vous n'enregistrez pas, Subito vous pose la question suivante :

| Enregistrer modifications ?                                                                                                    |
|----------------------------------------------------------------------------------------------------|
| Vous êtes sur le point de fermer un onglet qui contient des modifications non-enregistrées. Souhaitez-<br>vous enregistrer les modifications? |
| Oui Non Annuler                                                                                                    |

## 1.3 Propriétés du dossier

Choisir le menu Paramètres, sous-rubrique « Mon adresse ».

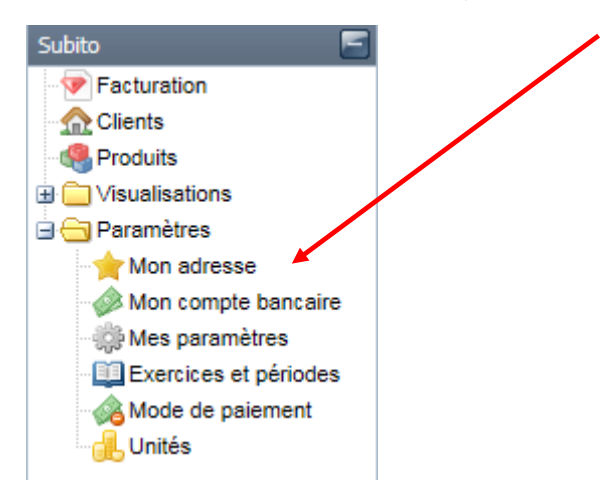

## Compléter les zones disponibles.

| Menu                 | Dashboard 🔅 Mes paramètres 🛛                                | 🐈 Mon a Vresse: OWNCOMPANY ×                                                                                                    |                     |                                    |
|----------------------|-------------------------------------------------------------|----------------------------------------------------------------------------------------------------|---------------------|------------------------------------|
| × 🔅                  | 🔚 Sauver   🚼 Sauver+Fermer   🧏                              |                                                                                                    |                     | 📑 × 🌑 Rech. Entreprise via TVA - 📔 |
| Facturation          | Adresse                                                     |                                                                                                    | Contact             |                                    |
| Subito 🔚             | Code                                                        | Nom                                                                                                    | Langue:             | Français                           |
| - Facturation        | OWNCOMP                                                     | OWNCOMPANY                                                                                                    | Devise:             | EUR                                |
| Clients              | Adresse                                                     |                                                                                                    | Téléphone:          |                                    |
| Visualisations       | Votre adresse                                               | <u>^</u>                                                                                                    | GSM :               |                                    |
| 🖃 😋 Paramètres       |                                                             | × 1                                                                                                    | Fax :               |                                    |
| Mon addresse         | Pays<br>Belgique                                            | Code postal Ville                                                                                                    | Email:<br>Site web: | test@test.be                       |
| - 🆓 Mode de paiement | Identification TVA<br>Nature TVA<br>Particulier<br>Pays TVA | Régime TVA Nr TVA Original Antonio Antonio<br>Antonio Antonio Antonio Antonio Antonio Antonio Antonio Antonio Antonio Antonio Antonio Antonio Antonio Antonio Antonio Antonio Antonio Antonio Antonio Antonio Antonio Antonio Antonio Antonio Antonio Antonio Antonio Antonio Antonio Ant |                     |                                    |

#### Remplir ensuite votre compte bancaire (indiqué sur les factures)

| Facturation 📑       | Compte 🔺       | IBAN | BIC | Devise | Par d |  |
|---------------------|----------------|------|-----|--------|-------|--|
| Subito              | 1              |      |     | ·      | × •   |  |
| Facturation         | 123-1234567-12 | 1    |     |        |       |  |
| Produits            |                |      |     |        |       |  |
| 🕀 🧰 Visualisations  |                |      |     |        |       |  |
| 🖃 🔄 Paramètres      |                |      |     |        |       |  |
| Mon adresse         |                |      |     |        |       |  |
| Mon compte bancaire |                |      |     |        |       |  |

# Тір

Soyez le plus précis et le plus complet possible lors de l'encodage de vos données. Elles sont réutilisées en plusieurs endroits dans Subito : factures, listes, etc...

#### 1.4 Paramètres – Mes paramètres

Dans le menu paramètres, choisir à présent Mes paramètres.

| 🔚 Sauver   🔚 Sauver+Nouveau 😽 S              | Sauver+Fermer                                                              |     | Supprimer le logo existant et placer                                                   |  |  |  |
|----------------------------------------------|----------------------------------------------------------------------------|-----|----------------------------------------------------------------------------------------|--|--|--|
| — Valeurs standard - Propriétaire —<br>Logo: | logo.JPG Visualiser Supprimer<br>Your<br>LOGO                              |     | votre logo pour qu'il soit repris sur vos<br>factures.<br>Choisir le mode de paiement. |  |  |  |
| Mode de paiement:                            | Liquide                                                                    | × ~ | Liquide                                                                                |  |  |  |
| Catégorie échéance:                          | 00 Comptant                                                                | × • | Virement                                                                               |  |  |  |
| Nouvelles valeurs par défaut e               | ntrenrise                                                                  |     | Remboursement                                                                          |  |  |  |
| Pays:                                        | Belgique                                                                   | × × |                                                                                        |  |  |  |
| Langue:                                      | Français                                                                   | × • | Le régime TVA                                                                          |  |  |  |
| Devise:                                      | EUR                                                                        | × × |                                                                                        |  |  |  |
| TVA Pays:                                    | Belgique                                                                   | × × | Soumis                                                                                 |  |  |  |
| Régime TVA:                                  | Soumis                                                                     | × • | Intracommunautaire                                                                     |  |  |  |
| Nature :                                     | Numéro de TVA                                                              | × • | Export/Import                                                                          |  |  |  |
|                                              |                                                                            |     | Cocontractant                                                                          |  |  |  |
| Sujet:                                       | Facture                                                                    |     | Non soumis                                                                             |  |  |  |
| Corps:                                       | Veuillez trouver ci-joint votre facture.                                   |     | La nature                                                                              |  |  |  |
|                                              | Nous restons à votre disposition pour tout renseignement<br>complémentaire |     | Numéro de TVA                                                                          |  |  |  |

# Attention

Le régime TVA « soumis » signifie que le client paie la TVA. Les particuliers comme les assujettis sont concernés. La nature détermine le mode de récupération et le type de numéro à utiliser.

Particulier

### Ne pas oublier d'enregistrer vos modifications !!

Le texte enregistré ici sera proposé par défaut lors de l'envoi (éventuel) de votre facture par mail.

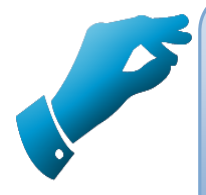

# Тір

Vous êtes à présent prêt à facturer. Les clients et les produits peuvent être créés pendant l'encodage de la facture. Il peut être cependant plus confortable de créer les clients et les produits au préalable.

#### 2. Créer vos clients

Pour créer les clients, cliquer sur l'icône client, Subito vous affiche les clients déjà créés.

| Menu 📧                                                                                                    | Dashboard 🕜 Client             | ts ×                     |               |               |             |                    |                           |                            |    |      |
|----------------------------------------------------------------------------------------------------|--------------------------------|--------------------------|---------------|---------------|-------------|--------------------|---------------------------|----------------------------|----|------|
| × 🔅                                                                                                    | Nouveau                        |                          |               |               |             | Désélectionner   🧲 | Supprimer les sélectionné | s   🤇 Rafraîchir 🧲 Filtres | s+ | () F |
| Comptabilité 🖅                                                                                                    | Code                           | Nom                      | Adresse       | Ville         | Code postal | Nr TVA             | Nr d'entreprise           | Pays                       |    |      |
| Facturation F                                                                                                    |                                |                          |               |               |             |                    |                           | ~                          |    |      |
| Rapports F                                                                                                    | COMPTOIR                       | Clients comptoir         | Sans adresse  |               |             |                    |                           | Belgique                   | 2  | -    |
| Subito 🔄                                                                                                    | FACTICE                        | Client Factice (à suppr  | Inexistante   |               |             | BE0543962934       |                           | Belgique                   | 2  |      |
| Facturation Gliopte                                                                                                    | OWNCOMP                        | OWNCOMPANY               | Votre adresse |               |             |                    |                           | Belgique                   | 2  |      |
| i contractione de la contractione de la contraction | <b>Tip</b><br>Partou<br>nouvel | t avec Subi<br>le fiche. | ito, il vous  | suffit de cli | quersur     | Nouveau            | pour créer                | une                        |    |      |

Pour faciliter et accélérer votre encodage, Subito vous propose une recherche sur base du numéro de TVA :

| Sauver   🔡 Sauver+Nouveau 🖁 | 🛃 Sauver+Fermer   👄 Effacer   Désac | tivé: 📃 🛛 🔀 🔊 Rech. Entreprise via TVA - |
|-----------------------------|-------------------------------------|------------------------------------------|
| Adresse                     |                                     |                                          |
| Code                        | Nom                                 |                                          |
| Adresse                     |                                     |                                          |
| Auresse                     |                                     | ^                                        |
|                             |                                     | 0                                        |
|                             |                                     |                                          |
| Pays<br>Relaique            | Code postal                         | Ville                                    |
| bolgiquo                    |                                     |                                          |
| Identification TVA          |                                     |                                          |
| Nature TVA                  |                                     | Nr d'entreprise                          |
| Numéro de TVA               | ~                                   |                                          |
| Pays TVA                    | Régime TVA                          | Nr TVA                                   |
| Belgique ×                  | Soumis × ×                          |                                          |

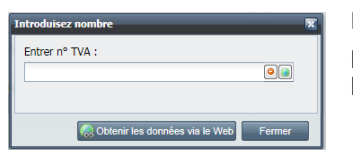

Lorsque vous cliquez sur Rech Entreprise TVA, apparaît un écran qui vous permet d'encoder le numéro de TVA de votre client, d'obtenir les données de l'entreprise et de les copier directement dans la fiche client.

| Message de WS | ×                                      |
|---------------|----------------------------------------|
| Numéro TVA:   | BE0459427830                           |
| Nom:          | SPRL AUTO - CONTACT                    |
| Adresse:      | FAUBOURG DE SOIGNIES 42                |
| Code postal:  | 1400                                   |
| Ville:        | NIVELLES                               |
|               |                                        |
|               | Copier dans la fiche entreprise Fermer |

Donner un code à votre client, enregistrer votre fiche client et passer à la suivante.

Nous avons créé un client « Comptoir » et un client factice à titre d'exemple.

Vous pouvez les supprimer, les utiliser, vous en inspirer.

OWNCOMP est la fiche de votre propre entreprise, à conserver absolument.

#### 3 Créer vos produits

#### 3.1 Produits

Cliquer sur l'application : Produits

| Subito    |                        |    |
|-----------|------------------------|----|
| IARCH     | Marchandises           | KG |
| SER VICES | Prestations de service | н  |

Nous avons créé 2 produits à titre d'exemple, vous pouvez les copier, les supprimer, vous en inspirer.

Cliquer sur Nouveau pour créer un nouveau produit. Compléter la fiche et enregistrer la description.

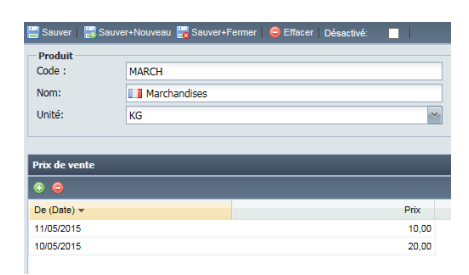

#### 3.2 Unités

Pour créer les unités dont vous avez besoin, rendez-vous au point suivant :

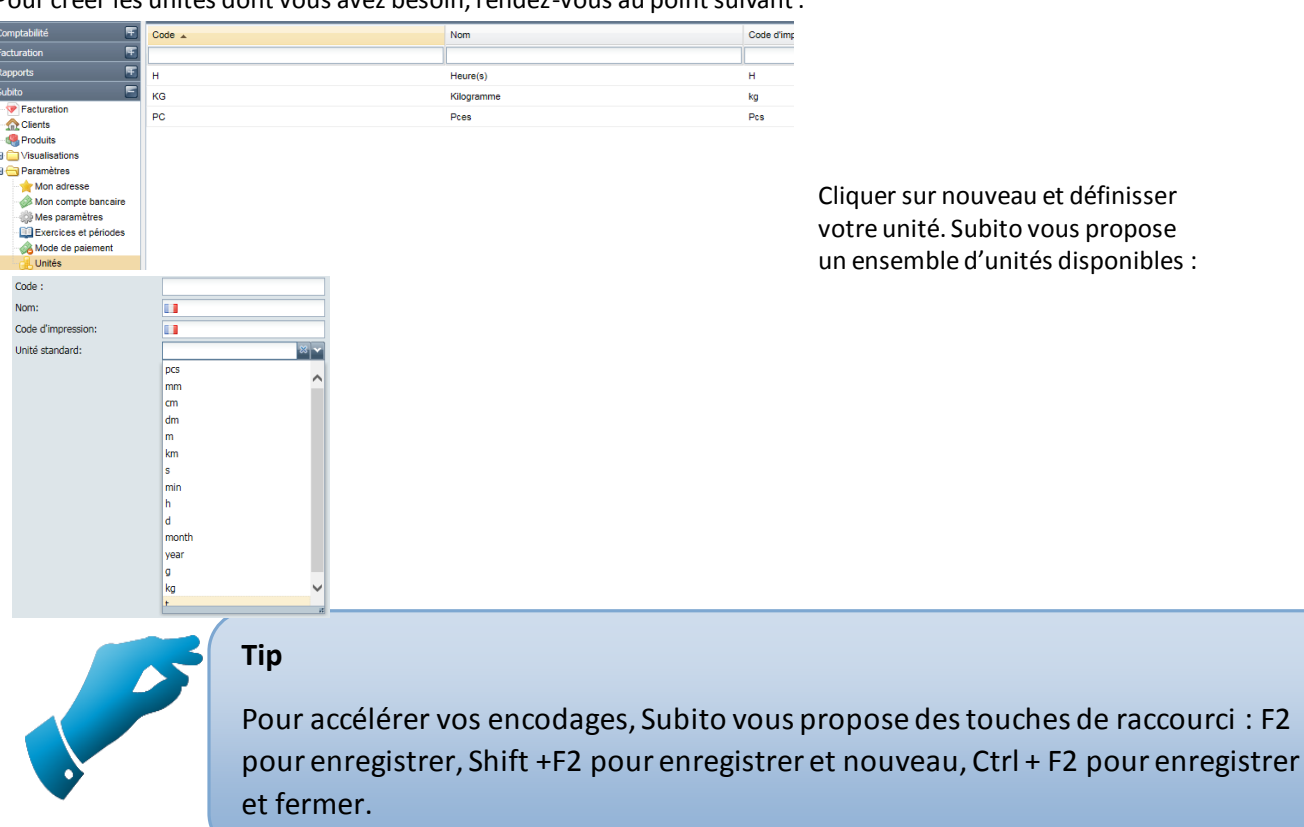

#### 4 Facturer

#### 4.2 Préparer votre facture

Cliquer sur facturation et ensuite sur nouveau :

| Menu 📧         | Dashboard 📝 Facturation 🛛   |
|----------------|-----------------------------|
| × 🔅 -          | 🕤 Nouveau 🗍 Comic (nouveau) |
| Comptabilité 🔳 | Journal Nr document -       |
| Facturation 🔳  | · · ·                       |
| Rapports 🔳     |                             |
| Subito 🧧       |                             |
| Facturation    |                             |

Remarque : Vous pouvez copier une facture existante pour en créer une nouvelle :

| 🟵 Nouveau 🛒 Copier (nouveau) |               |            |  |  |  |
|------------------------------|---------------|------------|--|--|--|
| Journal                      | Nr document 👻 | Entreprise |  |  |  |
| ×                            |               |            |  |  |  |
| FV                           | 20150001      | FACTICE    |  |  |  |

#### Choisir le client

| Données client<br>Journal<br>FV Ventes | Client<br>FACTICE | Document et données de paiement<br>Nr document<br>20150001 | • |
|----------------------------------------|-------------------|------------------------------------------------------------|---|
| Document<br>26/05/2015                 | TVA<br>26/05/2015 | Devise Echéance Mode de paiement<br>EUR 0 1 Ir(s) Liquide  | ~ |
| Description :                          |                   |                                                            |   |

et compléter les zones échéances et mode de paiement.

#### Ensuite vous pouvez :

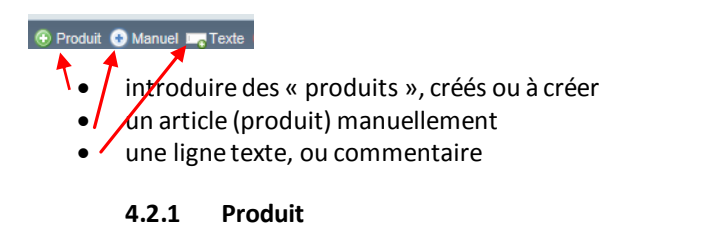

En cliquant sur Produit, Subito vous propose la liste des produits créés.

| 📀 Produit 💿 Ma | 🛞 Produit 🕙 Manuel 🖛 Texte 😔 Supprimer les lignes sélectées |       |                        |         |      |       |  |         |         |          |  |
|----------------|-------------------------------------------------------------|-------|------------------------|---------|------|-------|--|---------|---------|----------|--|
| Туре           | Produit                                                     |       | Description            | Quantit | é    | Unité |  | Prix ur | nitaire | Code TVA |  |
| Produit        | SERVICES                                                    | • •   | Prestations de service | 1       | ,00, | н     |  |         | 150,00  | 21FV     |  |
|                | MARCH                                                       |       | Marchandises           |         |      |       |  |         |         |          |  |
|                | SERVICES                                                    |       | Prestations de service |         |      |       |  |         |         |          |  |
|                | 🔣 🧹 Page                                                    | 1 sur |                        |         |      |       |  |         |         |          |  |
| 1              |                                                             |       |                        |         |      | 17    |  |         |         |          |  |

Introduire la quantité, continuer l'encodage et sauver votre facture.

#### 4.2.1.1 Créer produit

Si le produit n'existe pas, vous pouvez créer vos produits à partir de cet écran-ci, en cliquant sur

Subito bascule sur la création de produit comme au point **3.1 Produits.** Pour créer vos produits.

#### 4.2.1.2 Recherche

La loupe vous ouvre un écran de recherche :

| 🌾 Code   | Nom                    | Туре     | Unité | Catégorie externe | Quantité | Description          |
|----------|------------------------|----------|-------|-------------------|----------|----------------------|
|          |                        |          |       |                   |          |                      |
| MARCH    | Marchandises           | STANDARD | KG    |                   | 0,00     |                      |
| SERVICES | Prestations de service | STANDARD | н     |                   | 0,00     | Services selon devis |

Pour chaque zone : Code , Nom....vous pouvez introduire le critère de recherche.

Vous pouvez introduire une partie du critère de recherche en encadrant la recherche par des étoiles : \*critère\*

#### 4.2.1.3 Défilement

Cette icône affiche la liste des produits dans laquelle vous sélectez le produit à facturer

#### 4.2.3 Ligne « manuel » article

O Manuel cliquer sur « + Manuel »

Sans devoir créer un article, vous pouvez créer votre ligne de facturation. Introduire successivement les descriptions, quantités, unité, prix unitaire, code TVA.

|     |           | _        |             |
|-----|-----------|----------|-------------|
| Man | Aléatoire | 10,00 KG | 100,00 21FV |

Cliquer sur la zone voulue pour l'encodage, « enter » pour valider.

| 4.2.4 | Texte |                                                                                                    |
|-------|-------|----------------------------------------------------------------------------------------------------|
| Tex   |       | La longueur du texte n'est pas limitée, vous pouvez écrire des kilomètres de commentaires, ceux-cu seront afi |

Les types de lignes qui composent votre facture se distinguent par la couleur et par le titre :

| Pro |  |  |
|-----|--|--|
| Man |  |  |
| Тех |  |  |

#### 4.3 Imprimer et envoyer

#### 4.3.1 Enregistrer votre document.

Sauver : Sauver | Sauver+Nouveau Sauver+Fermer |

Vous pouvez sauver les factures et fermer ou créer une nouvelle facture pour éditer ultérieurement.

#### 4.3.2 Editer la facture

PDF Cliquer sur PDF

Dès lors, vous pouvez imprimer ou sauvegarder le document.

#### 4.3.3 Envoyer votre facture (E-mail)

Pour envoyer votre facture par e-mail, cliquer sur Remail : l'écran suivant vous permet d'envoyer directement votre facture par e-mail.

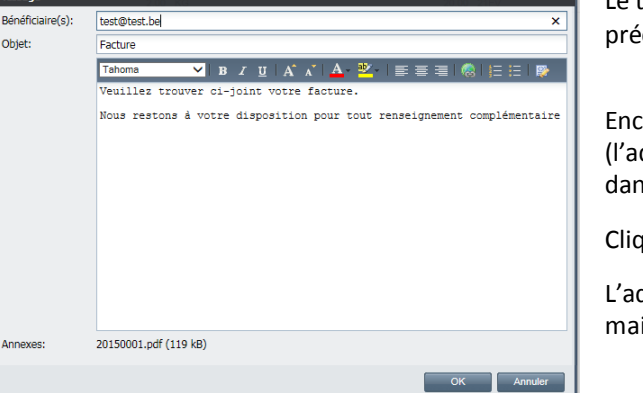

Le texte provient des paramètres encodés précédemment.

Encoder l'adresse e-mail de votre destinataire. (l'adresse mail encodée dans la fiche client est reprise dans la zone bénéficiaire)

Cliquer sur « OK » pour envoyer votre facture.

L'adresse de l'auteur du mail provient de l'adresse mail renseignée dans les paramètres « mon adresse »

# 4.3.3 Navigation

Ce point Navigation vous permet de parcourir la liste de vos factures pour accéder aux détails de chacune sans devoir passer par le menu principal.

| Тір                                                                                                    |  |
|----------------------------------------------------------------------------------------------------|--|
| Vous pouvez établir des notes de crédit selon la même méthode. Il vous suffit de choisir le<br>journal des N de C à l'encodage : NC |  |
| Données client   Journal   FV Ventes   CV NC Ventes   FV Ventes                                                                     |  |

#### 5 Facturer de suite (sans avoir créé vos clients, les produits)

Comme décrit précédemment, cliquez sur 💿 Nouveau

Il est possible de créer votre facture sans avoir, au préalable, créé vos clients, vos produits. Subito vous propose de créer votre client ou votre produit à partir de l'écran de facturation :

#### 5.1 Créer le client

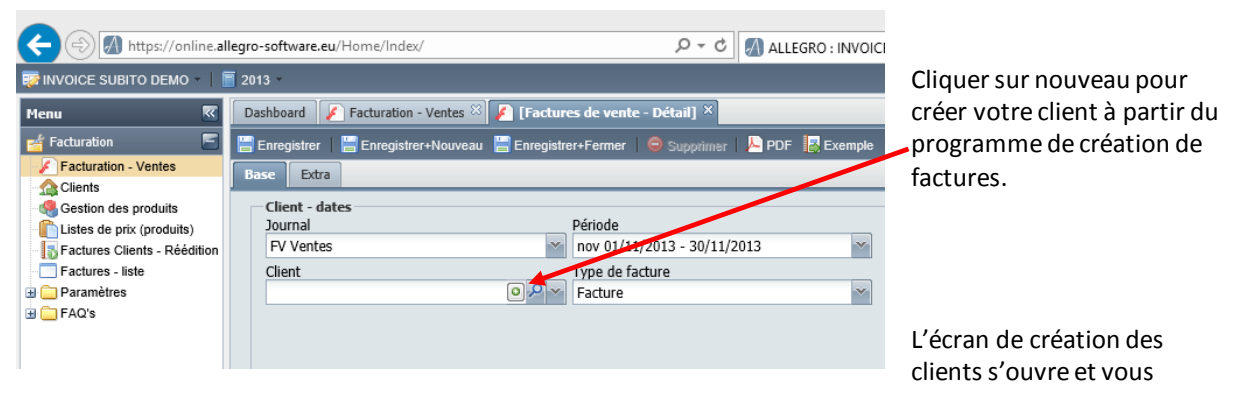

permet de créer votre client comme expliqué plus haut, voir 2 Clients

| Information de base | Comptes                |                      |                  |                    |            |   |
|---------------------|------------------------|----------------------|------------------|--------------------|------------|---|
| Adresse<br>Code :   | Nom:                   |                      | Forme juridique: | Contact<br>Langue: | Nederlands | ~ |
|                     |                        |                      | × ×              | Devise:            | EUR        | ~ |
| Adresse:            |                        |                      |                  | Téléphone:         |            |   |
|                     |                        |                      | ^                | GSM :              |            |   |
|                     |                        |                      | ~                | Court of           |            |   |
| Pays:               | Code postal:           | Ville:               |                  | PdX :              |            |   |
| Belgique            |                        | <i>₽</i> ~           |                  | Email:             |            |   |
|                     |                        |                      |                  | Site web:          |            |   |
| Identification TVA  |                        |                      |                  |                    |            |   |
| Nature:             |                        | Type TVA:            |                  |                    |            |   |
| Numéro de TVA       |                        | Soumis               | × ×              |                    |            |   |
| Pays TVA:           |                        | Numéro TVA:          |                  |                    |            |   |
| Belgique            | *                      | BE                   | 00               |                    |            |   |
| Code barres:        |                        | Numéro d'entreprise: |                  |                    |            |   |
|                     |                        |                      |                  |                    |            |   |
|                     |                        |                      |                  |                    |            |   |
|                     |                        |                      |                  |                    |            |   |
| 5                   | .2 Créer votre produit |                      |                  |                    |            |   |

Cliquer sur « + » Pro ensuite voir **3 Produits.** pour créer vos articles.

#### 6. Visualisations

#### 6.1 Listes factures

Grâce au filtre, vous pouvez choisir plusieurs critères de sélection et établir de cette manière une liste complète ou partielle de vos factures.

| Filtre Aperçu   |                |
|-----------------|----------------|
| Liste documents | ventes         |
| Journal :       | Tout           |
| Client:         | Tout           |
| De (Date doc.): |                |
| A (Date doc.):  |                |
| De (Date TVA):  |                |
| A (Date TVA):   |                |
| Détails incl.:  | Lignes facture |
|                 | Lignes texte   |
|                 |                |

En cochant les cases, vous ajoutez ou non les détails des factures et des textes qui les constituent.

| Liste documents ventes              |                  |         |                    |            | P          | ériode:<br>evise: | 2015<br>EUR    | 27/05/2015 1                    | 15:22<br>1 / 1 |        |
|-------------------------------------|------------------|---------|--------------------|------------|------------|-------------------|----------------|---------------------------------|----------------|--------|
| Journal<br>Client                   | : Tout<br>: Tout |         |                    |            | De<br>A (  | (Date Compta.)    | ) :            | De (Date doc.)<br>A (Date doc.) |                |        |
| Nr document                         | Client           | Période | Date de<br>compta. | Date doc.  | Echéance   | Date TVA          | Frais / remise | Total                           | Total à payer  | Devise |
| Type de<br>facture                  | Description      |         |                    |            | VCS        |                   |                |                                 | de cli         |        |
| Journal : CV                        | NC Ventes        |         |                    |            |            |                   |                |                                 |                |        |
| 20150001<br>Notes de Crédi          | FACTICE          | mai     | 27/05/2015         | 27/05/2015 | 27/05/2015 | 27/05/2015        |                | 121,00                          | 121,00         | EUF    |
| Journal : FV<br>20150001<br>Facture | FACTICE          | mai     | 26/05/2015         | 26/05/2015 | 26/05/2015 | 26/05/2015        |                | 229,90                          | 229,90         | EUR    |
| 20150002<br>Facture                 | FACTICE          | mai     | 27/05/2015         | 27/05/2015 | 26/06/2015 | 27/05/2015        |                | 363,00                          | 363,00         | EUF    |
|                                     |                  |         |                    |            | Résumé:    |                   | Total          | Total à payer Devise            |                |        |
|                                     |                  |         |                    |            |            |                   |                | 713,90                          | 713,90         | EUR    |

Excel PDF Word

En cliquant sur l'icône 🛃 , Subito vous propose de sauver la liste créée sous plusieurs formats :

## 6.2 Lignes factures

Via ce programme, vous pouvez retrouver une facture sur base des lignes détails, des dates, ou tout autre critère.

| A partir des 01/04/2015 🔄 Jusqu'à:: 27/05/2015 🔄 🔲 Description externe Désélectionner   🧲 Rafraichir 🧲 Filtres   🕐 FAC |               |         |            |          |                        |          |       |               |        |        |          |
|----------------------------------------------------------------------------------------------------|---------------|---------|------------|----------|------------------------|----------|-------|---------------|--------|--------|----------|
| Journal                                                                                                    | Nr document 👻 | Client  | Document   | Code     | Description            | Quantité | Unité | Prix unitaire | Total  | Devise | Code TVA |
|                                                                                                    | ~             |         |            |          |                        |          |       |               |        | ~      |          |
| FV                                                                                                    | 20150002      | FACTICE | 27/05/2015 | SERVICES | Prestations de service | 2,00     | н     | 150,00        | 363,00 | EUR    | 21FV     |
| CV                                                                                                    | 20150001      | FACTICE | 27/05/2015 | MARCH    | Marchandises           | 10,00    | KG    | 10,00         | 121,00 | EUR    | 21NC     |
| FV                                                                                                    | 20150001      | FACTICE | 26/05/2015 | SERVICES | Prestations de service | 1,00     | н     | 150,00        | 181,50 | EUR    | 21FV     |
| FV                                                                                                    | 20150001      | FACTICE | 26/05/2015 |          | Produit unique         | 2,00     | KG    | 20,00         | 48,40  | EUR    | 21FV     |

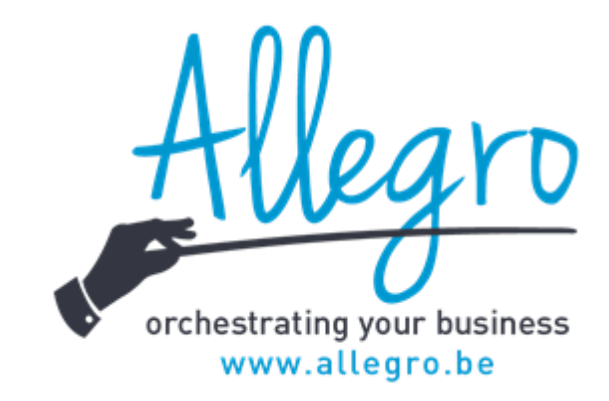

Allegro Software South Chaussée de Louvain 435 1380 Lasne T. +32 2 371 49 11 Allegro Software North Coremansstraat 22 bus 2600 Berchem T. +32 3 612 55 00